## HOW TO USE THE TRANSFER PORTAL

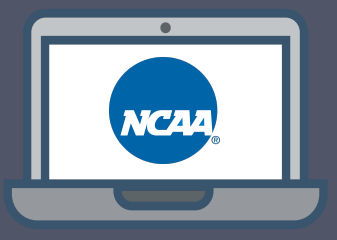

## NCAA Division III Coach Access

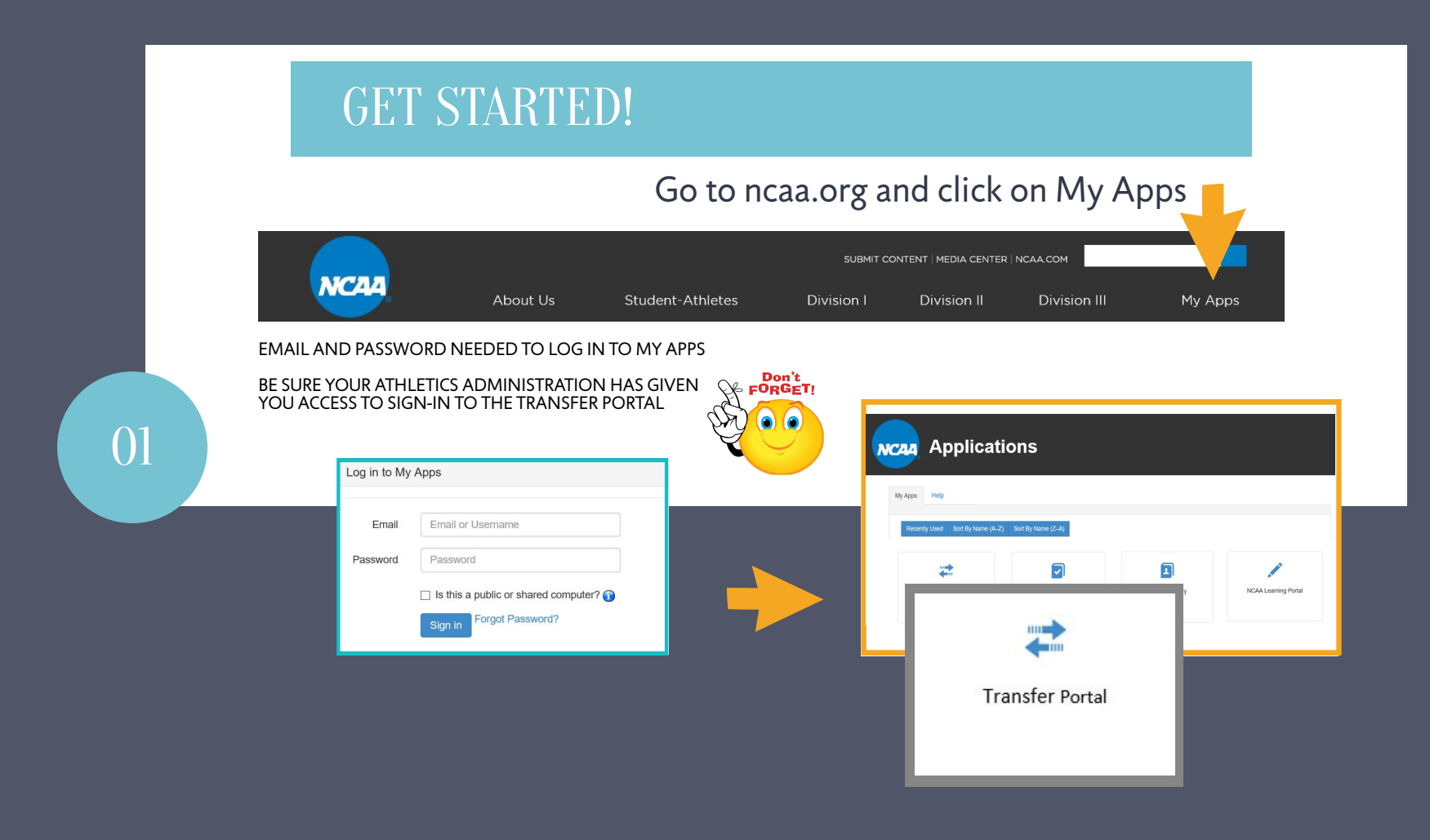

## SEARCH STUDENT-ATHLETE

02

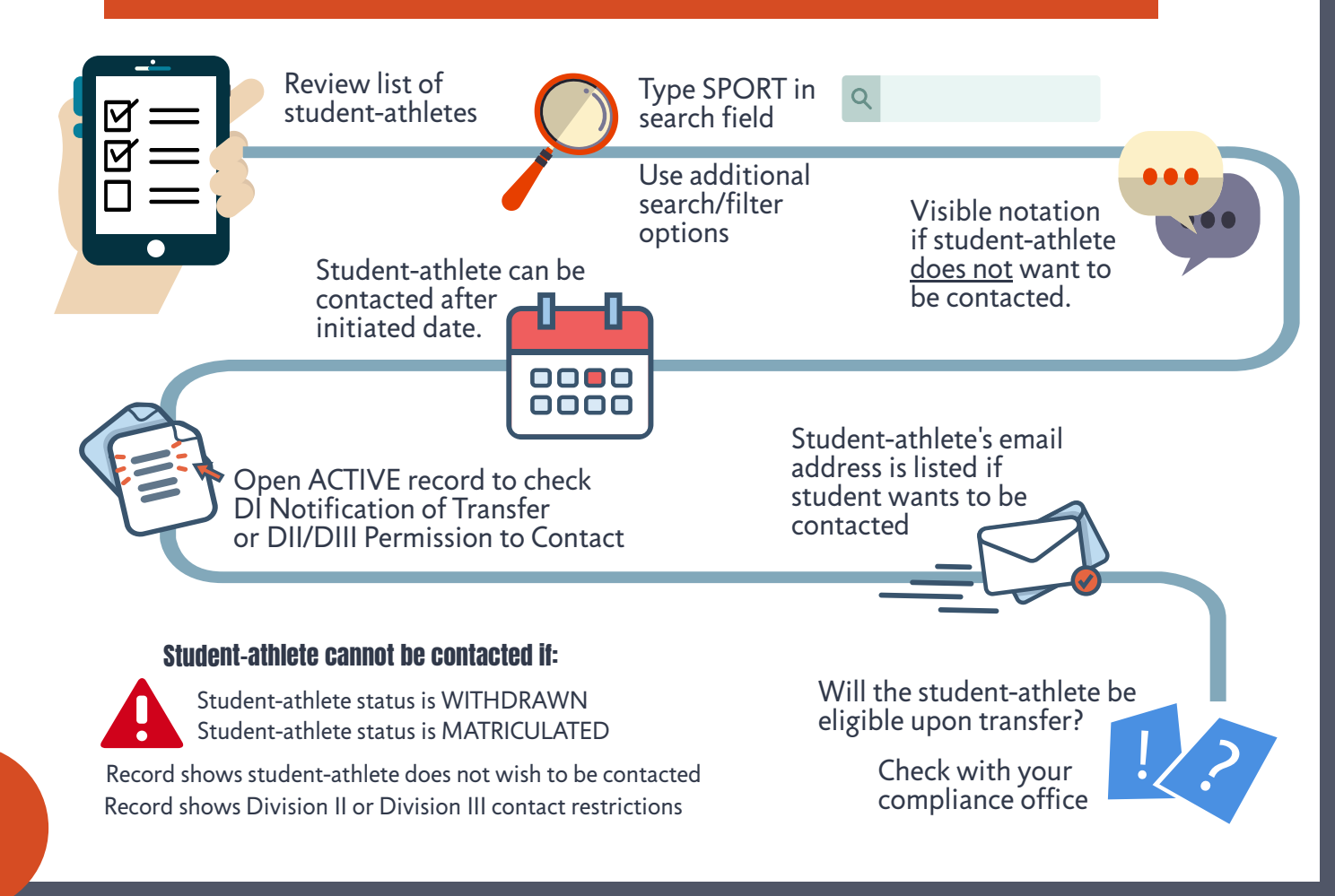